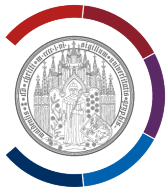

# Eduroam: Neue Konfiguration via Easyroam-App

Diese Anleitung ist für Computer mit Betriebssystem Windows 10 bzw. Windows 11 geeignet.

Eduroam ist WLAN-Dienst. Eduroam auf dem PC wird ab sofort mittels Easyroam-App konfiguriert.

Clientzertifikat muss alle 180 Tage via Easyroam-App erneuert werden.

Bis zum 31.03.2023 müssen alle Endgeräte auf die Easyroam umgestellt werden.

# Während der Installation müssen Sie sich persönlich mit Ihrem Uni-Account anmelden.

Installation.

Symbol "Netzwerkverbindung" im Infobereich unten rechts aufrufen. Es werden alle verfügbare W-LAN Verbindungen aufgelistet. "Eduroam" und "Uni HGW" offen werden angezeigt.

"Eduroam" trennen.

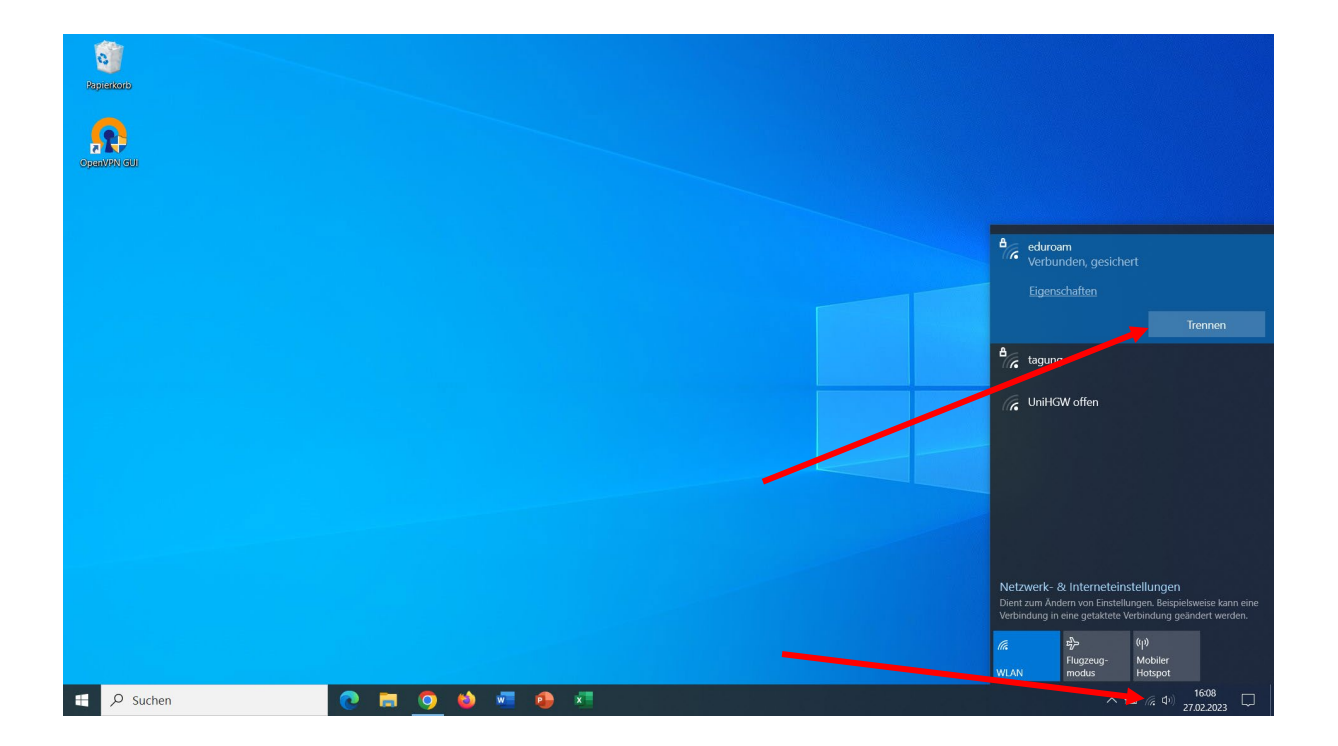

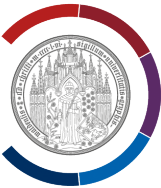

## Abwarten bis Symbol "Netzwerkverbindung" im Infobereich unten rechts sich verändert.

"Uni HGW offen" verbinden. Option "Automatisch verbinden" nicht wählen.

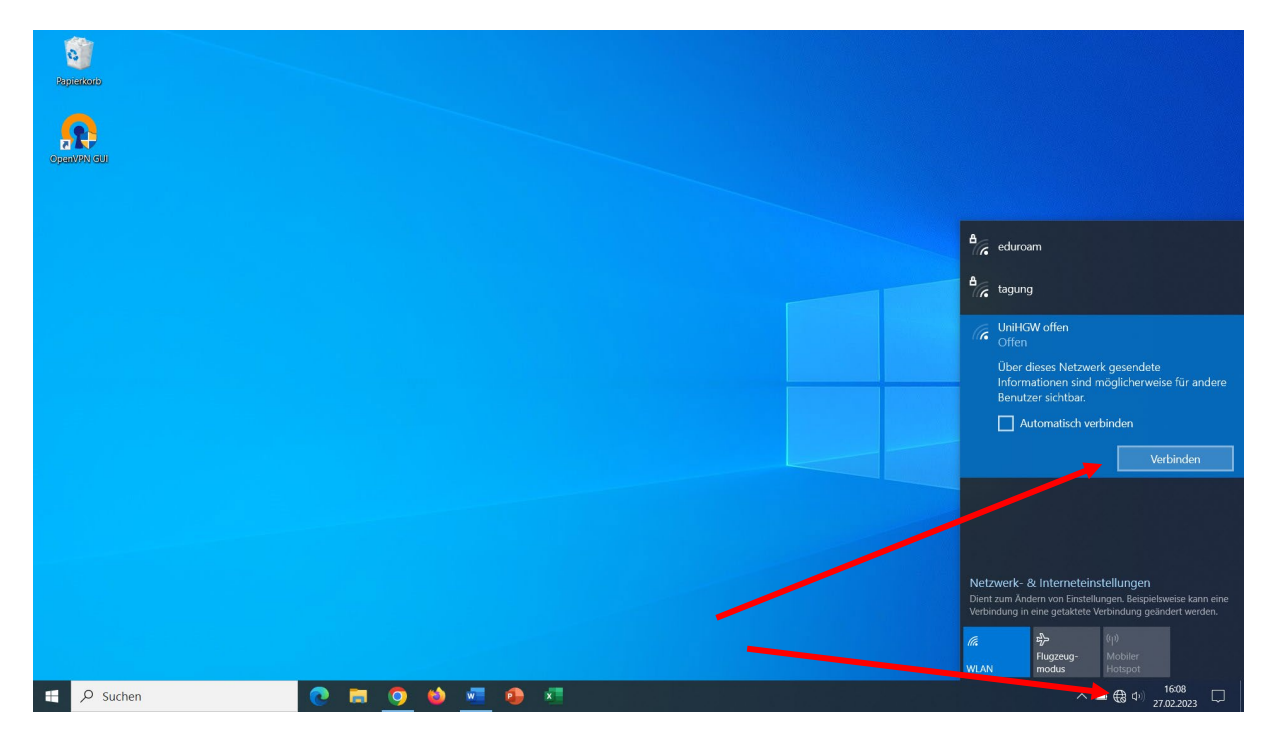

Browser öffnet sich.

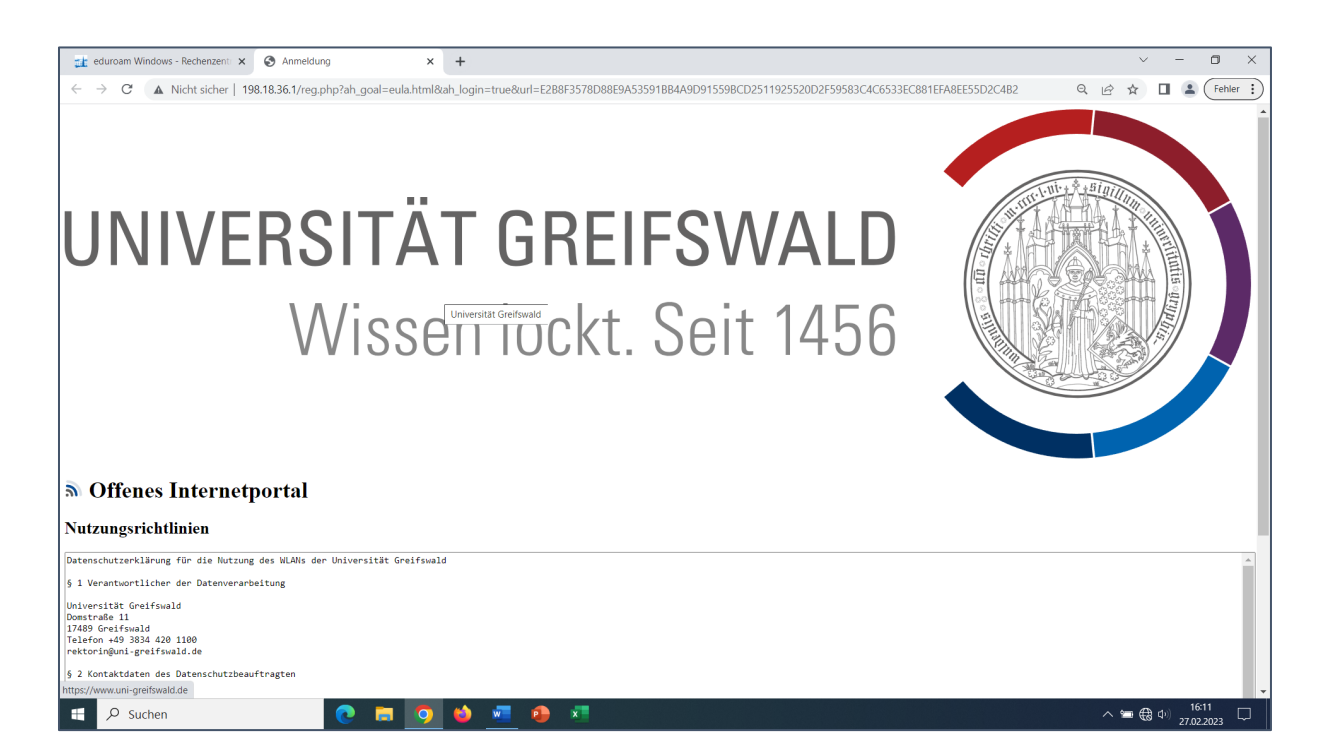

# UNIVERSITÄT GREIFSWALD Wissen lockt. Seit 1456

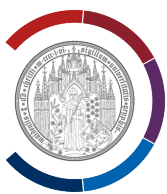

## Etwas weiter nach unten scrollen und "Akzeptieren" wählen.

| 📑 eduroam Windows - Rechenzent 🗙 🔇 Anmeldung 🗙 +                                                                                                    | ~ - <b>0</b> ×                                   |
|----------------------------------------------------------------------------------------------------|--------------------------------------------------|
| $\leftarrow \rightarrow \mathbf{C}$ A Nicht sicher   198,18,36,1/reg.phg?ah goal=eula.html&ah login=true&url=E288F3578D88E9A53591B84A9D91559BCD2511925520D2F5956 | 33C4C6533EC881EFA8EE55D2C4B2 Q IA 🛧 🔲 🏝 Fehler : |
|                                                                                                    |                                                  |
|                                                                                                    |                                                  |
|                                                                                                    |                                                  |
|                                                                                                    |                                                  |
|                                                                                                    |                                                  |
|                                                                                                    |                                                  |
|                                                                                                    |                                                  |
| M Offenes Internetportal                                                                                                    |                                                  |
| Nutzungsrichtlinien                                                                                                    |                                                  |
| Datenschutzerklärung für die Nutzung des WLANs der Universität Greifswald                                                                                        | A                                                |
| § 1 Verantwortlicher der Datenverarbeitung                                                                                                    |                                                  |
| Universität Greifswald                                                                                                    |                                                  |
| 17489 Greifswald<br>Telefon +49 3834 420 1100                                                                                                    |                                                  |
| rektoringuni-greifswald.de                                                                                                    |                                                  |
| § 2 Kontaktdaten des Datenschutzbeauftragten                                                                                                    |                                                  |
| Universität Greifswald<br>Datenschutzbeauftragter                                                                                                    |                                                  |
| Domstraße 11<br>17489 Greifswald                                                                                                    |                                                  |
| datenschutz@uni-greifswald.de                                                                                                    |                                                  |
| § 3 Ihre Rechte                                                                                                    |                                                  |
| Sie haben uns gegenüber folgende Rechte hinsichtlich der Sie betreffenden personenbezogenen Daten:                                                               |                                                  |
| - Recht auf Auskunft,<br>- Recht auf Berichtigung oder Löschung,                                                                                                 | •                                                |
| - Recht auf Einschränkung der Verarbeitung,                                                                                                    | ĥ                                                |
| Akzeptieren                                                                                                    |                                                  |
|                                                                                                    |                                                  |
| 📲 🔎 Suchen 💽 🛱 🧕 🦉 🍁 🖉                                                                                                    | ヘ 🛥 競 Φッ) 16:11 📮                                |

Bestätigung "Successful Registration" wird angezeigt.

Abwarten bis Symbol "Netzwerkverbindung" im Infobereich unten rechts sich verändert.

|   | edu | uroam W | indows - Rechenzent | × 🔇 Success        |                   | × +           |                   |                   |                  |                  |                  |                  |                    |          |       | ~ - | - 0        | ×      |
|---|-----|---------|---------------------|--------------------|-------------------|---------------|-------------------|-------------------|------------------|------------------|------------------|------------------|--------------------|----------|-------|-----|------------|--------|
| < | - > | C       | A Nicht sicher      | 198.18.36.1/reg.pl | qr                |               |                   |                   |                  |                  |                  |                  |                    | <u>S</u> | Q 🖻 ✿ |     | 😩 🕞        | hler : |
|   |     |         |                     |                    |                   |               |                   | Success           | sful Reg         | gistratio        | on               |                  |                    |          |       |     |            |        |
|   |     |         |                     |                    | Your registration | n has been su | omitted successfu | lly. To access th | he network, plea | ase close and th | en reopen your b | rowser. Thank yo | 1 for registering. |          |       |     |            |        |
|   |     |         |                     |                    |                   |               |                   |                   |                  |                  |                  |                  |                    |          |       |     |            |        |
|   |     |         |                     |                    |                   |               |                   |                   |                  |                  |                  |                  |                    |          |       |     |            |        |
|   |     |         |                     |                    |                   |               |                   |                   |                  |                  |                  |                  |                    |          |       |     |            |        |
|   |     |         |                     |                    |                   |               |                   |                   |                  |                  |                  |                  |                    |          |       |     |            |        |
|   |     |         |                     |                    |                   |               |                   |                   |                  |                  |                  |                  |                    |          |       |     |            |        |
|   |     |         |                     |                    |                   |               |                   |                   |                  |                  |                  |                  |                    |          |       |     |            |        |
|   |     |         |                     |                    |                   |               |                   |                   |                  |                  |                  |                  |                    |          |       |     |            |        |
|   |     |         |                     |                    |                   |               |                   |                   |                  |                  |                  |                  |                    |          |       |     |            |        |
|   |     |         |                     |                    |                   |               |                   |                   |                  |                  |                  |                  |                    |          |       |     |            |        |
|   |     |         |                     |                    |                   |               |                   |                   |                  |                  |                  |                  |                    |          |       |     |            |        |
|   |     |         |                     |                    |                   |               |                   |                   |                  |                  |                  |                  |                    |          |       |     |            |        |
|   |     |         |                     |                    |                   |               |                   |                   |                  |                  |                  |                  |                    |          |       |     |            |        |
|   |     |         |                     |                    |                   |               |                   |                   |                  |                  |                  |                  |                    |          |       |     |            |        |
|   |     |         |                     |                    |                   |               |                   |                   |                  |                  | -                |                  |                    |          |       |     |            |        |
|   |     |         |                     |                    |                   |               |                   |                   |                  |                  |                  |                  |                    |          |       |     |            |        |
|   |     |         |                     |                    |                   |               |                   |                   |                  |                  |                  |                  |                    |          |       |     |            |        |
|   |     | -       |                     |                    |                   |               | _                 |                   |                  |                  |                  |                  |                    |          |       |     | 16:12      |        |
|   |     | ₽ Su    | chen                |                    | C 🗖               | <u> 9</u>     | <u> </u>          | ×                 |                  |                  |                  |                  |                    |          | ~ 🖘   |     | 27.02.2023 |        |

# UNIVERSITÄT GREIFSWALD Wissen lockt. Seit 1456

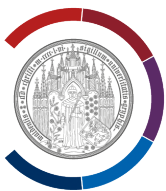

# Laden Sie die Easyroam App herunter (Download startet sofort):

## https://www.easyroam.de/winapp/easyroam.msix

Verzeichnis "Download" öffnen und die Datei "easyroam.msix" starten.

| ↓     ✓     ↓     ↓     ↓                                                                |                           |         |  |  |  |  |  |  |  |
|------------------------------------------------------------------------------------------|---------------------------|---------|--|--|--|--|--|--|--|
| Datei Start Freigeben Ansicht                                                            |                           |         |  |  |  |  |  |  |  |
| Ausschneiden                                                                             |                           | Neues E |  |  |  |  |  |  |  |
| anheften                                                                                 | nach * nach *             | Ordner  |  |  |  |  |  |  |  |
| Zwischenablage                                                                           | Organisieren              | Neu     |  |  |  |  |  |  |  |
| $\leftarrow$ $\rightarrow$ $\checkmark$ $\uparrow$ $\clubsuit$ > Dieser PC > Downloads > |                           |         |  |  |  |  |  |  |  |
| ✓                                                                                        | ✓ 🖈 Schnellzugriff ^ Name |         |  |  |  |  |  |  |  |
| 🖶 Downloads                                                                              |                           |         |  |  |  |  |  |  |  |
| 📕 _RSF                                                                                   | * 🔰 🧃 easyroam.msix       |         |  |  |  |  |  |  |  |
| 📕 _ТҮРОЗ                                                                                 | * V Letzte Woche (6)      |         |  |  |  |  |  |  |  |

Fenster "Easyroam installieren" öffnet sich.

Wählen Sie "Installieren".

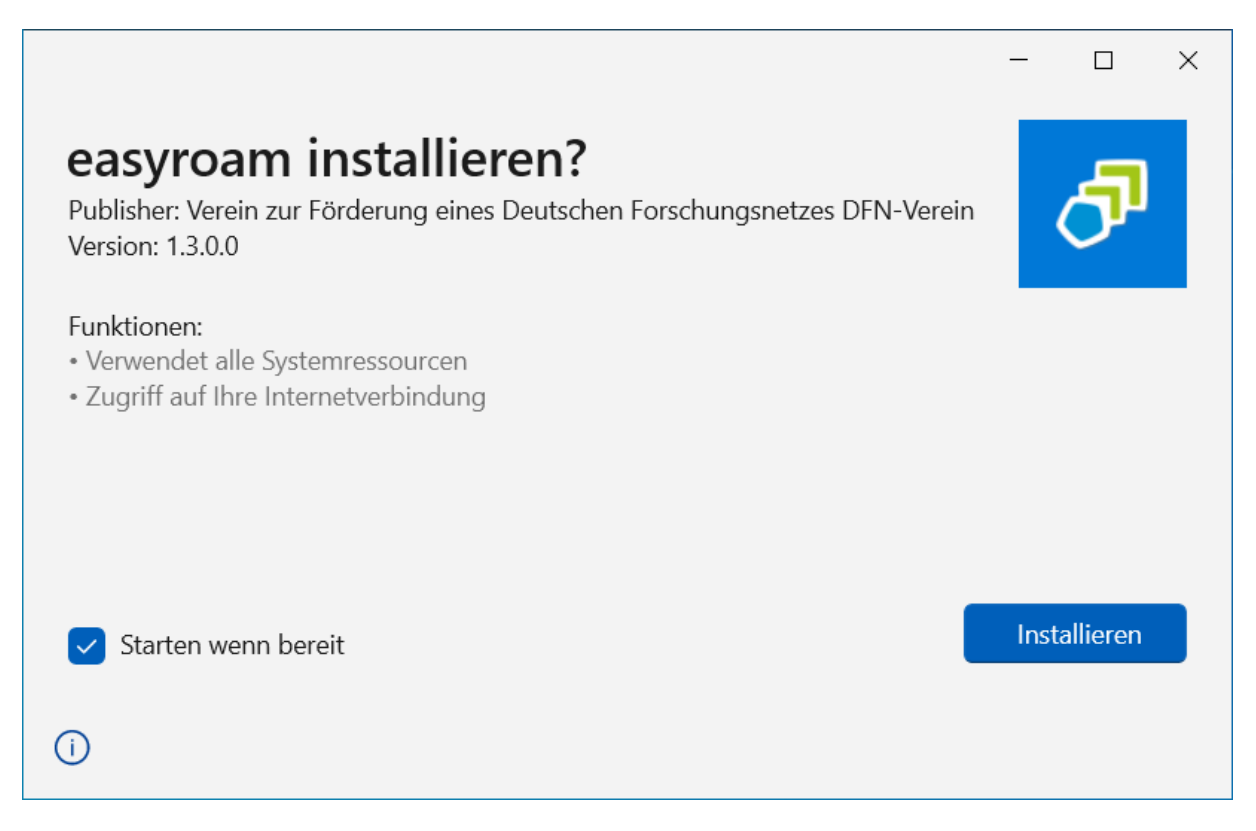

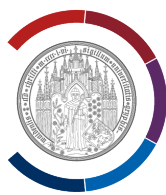

#### Ganz kurz wird Easyroam-Fenster angezeigt.

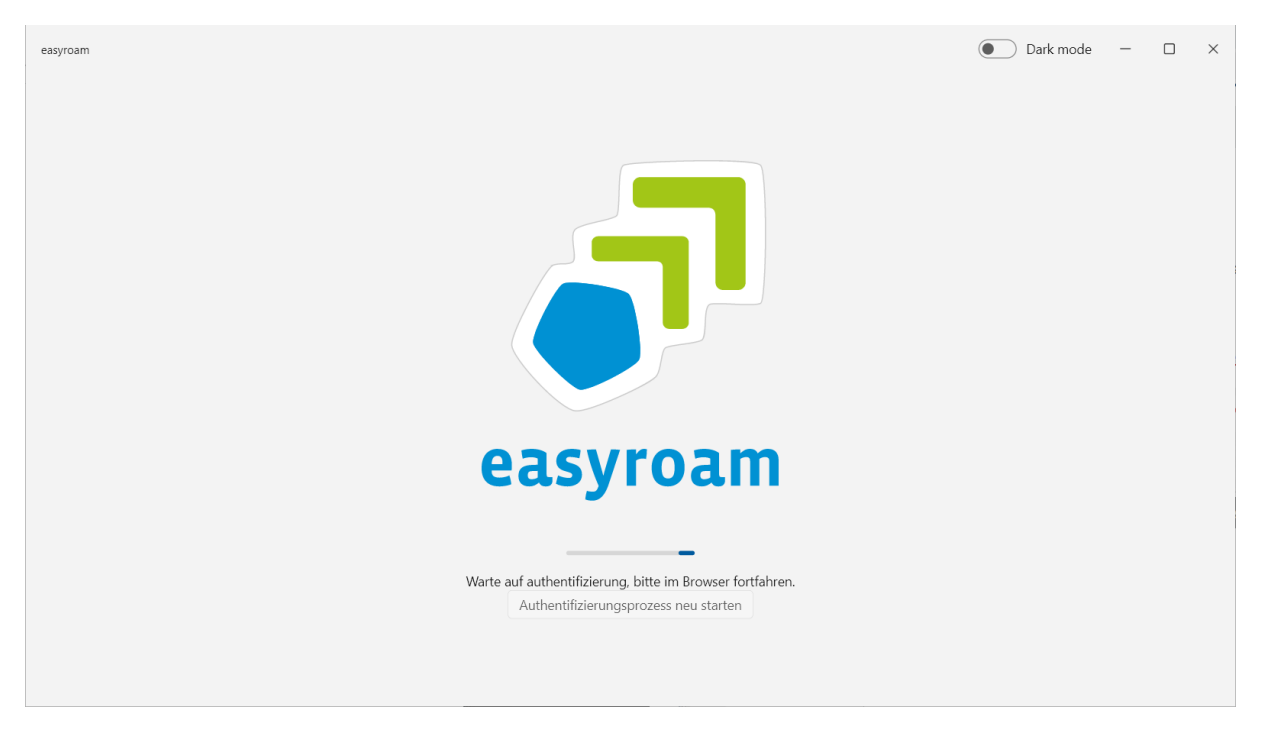

Danach öffnet sich automatisch der Browser.

| Easyroa                | am WAVF × +                                                                              |    |            | -        |   | × | Dark mode | - | ×   | Anmelden | <b>111</b>                                 | 0 ×            |
|------------------------|------------------------------------------------------------------------------------------|----|------------|----------|---|---|-----------|---|-----|----------|--------------------------------------------|----------------|
| <br>                   | https://www.easyroam.de/Auth/Wayf?entityID=https://www.easyroam.de/shibboleth&return=htt | τô | £_≡        | œ        | ۲ |   |           |   |     | CaDd     | ₽ Suchen →                                 | ≻4 Teilen      |
| E 💽 Damit Sie m        | it Microsoft Edge am produktivsten arbeiten können, müssen Sie den Browser einrichten.   |    | Vielleicht | t später |   |   |           |   |     | orhe 👳   | ab <sub>ac</sub> Ersetzen                  |                |
|                        | easyroam<br>//Wayf                                                                       |    |            |          |   | - |           |   |     | 15       | Bearbeiten                                 | ~              |
|                        | ette vanen se ine Hematinistitution aus                                                  |    |            | l        |   |   |           |   |     |          |                                            |                |
|                        | Freie Universität Berlin                                                                 | Þ  | Î          | L        |   |   |           |   |     |          |                                            |                |
|                        | Technische Universität München (TUM)                                                     | Þ  |            |          |   |   |           |   |     |          |                                            |                |
|                        | RWTH Aachen University                                                                   | Þ  |            | L        |   |   |           |   |     |          |                                            |                |
|                        | Universität Würzburg                                                                     | Þ  |            | L        |   |   |           |   |     |          |                                            |                |
|                        | Hachschule Zittau/Görlitz                                                                | Þ  | Ì.         | L        |   |   |           |   |     |          |                                            |                |
|                        | HafenCity Universität Hamburg                                                            | Þ  | Ì.         | L        |   |   |           |   |     |          |                                            |                |
|                        | Alfred-Wegener-Institut, Helmholtz-Zentrum für Polar- und Meeresforschung (AWI)          | Þ  | Ì.         | L        |   |   |           |   |     |          |                                            |                |
|                        | Albert-Ludwigs-Universität Freiburg                                                      | Þ  |            |          |   |   |           |   |     |          |                                            |                |
|                        | DFN-AAI Integration + Test IdP                                                           | Þ  |            |          |   | ÷ |           |   | 50  |          |                                            |                |
| Sente / von / 0 Worter | - Lo veuson (veusonano)                                                                  |    |            |          |   |   |           |   | 643 |          | ー ( <sup>1</sup> 中) 1 <sup>1</sup><br>27.0 | 5:14<br>2.2023 |

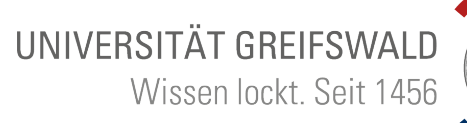

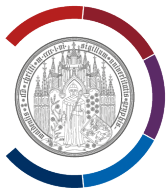

## Geben Sie "Greifswald" ein. Wählen Sie "Universität Greifswald" aus.

| Easyroam WAYF x 🗗 Easyroam WAYF x +                                                                                                    |                         | —      | × |
|----------------------------------------------------------------------------------------------------|-------------------------|--------|---|
| $\leftarrow  ightarrow { m C}$ $ m (c)$ https://www.easyroam.de/Auth/Wayf?entityID=https://www.easyroam.de/shibboleth&return=htt $ m C$ | <b>δ</b> τ <sup>⊆</sup> | Ē      |   |
| C Damit Sie mit Microsoft Edge am produktivsten arbeiten können, müssen Sie den Browser einrichten.                                     | Vielleicht              | später |   |
| easyroam<br>//Wayf<br>Bitte wählen Sie Ihre Heimatinstitution aus<br>areifswald<br>Universität Greifswald                               | ₽                       |        | • |

Fenster "Shibboleth Anmeldung" wird angezeigt. Melden Sie sich an.

| 🗖 📑 Shibboleth Universität Greifswalc 🗙 🕂                                    |                                                                                                    |  |  |  | — |  | × |  |
|------------------------------------------------------------------------------|----------------------------------------------------------------------------------------------------|--|--|--|---|--|---|--|
| $\leftarrow$ $\rightarrow$ $C$ $\textcircled{e}$ https://idp.uni-greifswald. | ← → C 🗅 https://idp.uni-greifswald.de/idp/profile/SAML2/Redirect/SSO?execution=e1s2 Q 🖧 🗲            |  |  |  |   |  |   |  |
|                                                                              | UNIVERSITÄT GREIFSWALD<br>Wissen lockt. Seit 1456                                                    |  |  |  |   |  |   |  |
|                                                                              | Shibboleth Anmeldung                                                                                 |  |  |  |   |  |   |  |
|                                                                              | Sie sind dabei, sich bei diesem Dienst anzumelden: <b>DFN</b><br>easyroam.                           |  |  |  |   |  |   |  |
|                                                                              | Beschreibung des Dienstes: DFN easyroam                                                              |  |  |  |   |  |   |  |
|                                                                              | Bitte geben Sie Ihre Zugangsdaten ein und klicken sie auf<br>Anmelden.                               |  |  |  |   |  |   |  |
|                                                                              | Benutzername:                                                                                        |  |  |  |   |  |   |  |
|                                                                              | 1                                                                                                    |  |  |  |   |  |   |  |
|                                                                              | Kennwort:                                                                                            |  |  |  |   |  |   |  |
|                                                                              |                                                                                                    |  |  |  |   |  |   |  |
|                                                                              | C Attributeinverständnis für diesen Dienst zurücknehmen                                              |  |  |  |   |  |   |  |
|                                                                              | Anmelden                                                                                             |  |  |  |   |  |   |  |
|                                                                              | Wichtiger Hinweis                                                                                    |  |  |  |   |  |   |  |
|                                                                              | Ihre Anmeldedaten werden erst nach dem Schließen<br>des Browsers oder durch das Entfernen der        |  |  |  |   |  |   |  |
|                                                                              | Browsercookies gelöscht. Weitere Informationen zum<br>Login über Shibboleth finden Sie <u>hier</u> . |  |  |  |   |  |   |  |
|                                                                              |                                                                                                    |  |  |  |   |  |   |  |

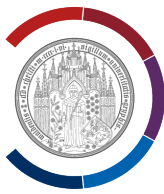

## Fenster "Easyroam" wird angezeigt.

## Wählen Sie "Neues Profil installieren".

| easyroam          |                            | ● Dark mode - □ × |
|-------------------|----------------------------|-------------------|
| i û Home          | Hama                       | <i>7</i> )        |
| ित्र Mein Account | Home                       | 0                 |
|                   | ① Kein Profil installiert  |                   |
|                   |                            |                   |
|                   |                            |                   |
|                   | Neues Profile installieren |                   |
|                   | Andere easyroam Profile    |                   |
|                   |                            |                   |
|                   |                            |                   |
|                   |                            |                   |
|                   |                            |                   |
|                   |                            |                   |
|                   |                            |                   |
|                   |                            |                   |
| Einstellungen     |                            |                   |

### Bestätigen.

| easyroam                 |                                                                                                    | 💽 Dark mode 🛛 — |   |
|--------------------------|----------------------------------------------------------------------------------------------------|-----------------|---|
| 命 Home<br>民 Mein Account | Home<br>① Kein Profil installiert                                                                                                    |                 | Ö |
|                          | Andere easyroam<br>Sie sind im Begriff ein neues easyroam Profil zu<br>installieren. Alte eduroam konfigurationen werden u.<br>U. entfernt.<br>Bestätigen Abbrechen |                 |   |
| Einstellungen            |                                                                                                    |                 |   |

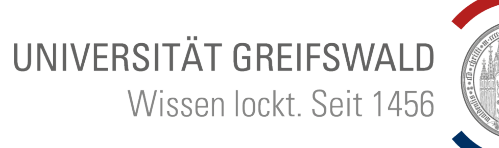

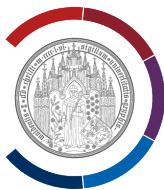

## Kurz abwarten. Profil wird erzeugt und angezeigt.

| easyroam       |                                                                                                    | Dark mode –     |
|----------------|----------------------------------------------------------------------------------------------------|-----------------|
| ශි Home        | Home                                                                                                    | ()              |
| 民 Mein Account | Home POL248  C Gliig bis: 28. August 2023 13:49:22 Seriennummer: 5301912842054018556 Neues anfordern Reinstallieren Andere easyroam Profile | U<br>Widerrufen |
| Contribution   |                                                                                                    |                 |
| 😒 Einstenungen |                                                                                                    |                 |

## Fenster "Easyroam" schließen.

| easyroam                 | Dark mode                                                                                                    | - 🗆 X      |
|--------------------------|----------------------------------------------------------------------------------------------------|------------|
| 다 Home<br>로 Mein Account | Home POOL248  Collign Erstellt am: 28. Februar 2023 14:49:22 Gillig bis: 28. August 2023 13:49:22 Gillig bis: 28. August 2023 13:49:22 | 0          |
|                          | Neues anforde<br>Andere easyroam<br>Ja Nein                                                                                            | Widerrufen |
| Einstellungen            |                                                                                                    |            |

Universität Greifswald, Rechts- und Staatswissenschaftliche Fakultät EDV-Abteilung Friedrich-Loeffler-Straße 70, 17489 Greifswald UNIVERSITÄT GREIFSWALD Wissen lockt. Seit 1456

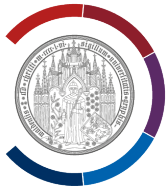

"Uni HGW offen" trennen.

"Eduroam" wählen.

Option "Automatisch verbinden" wählen.

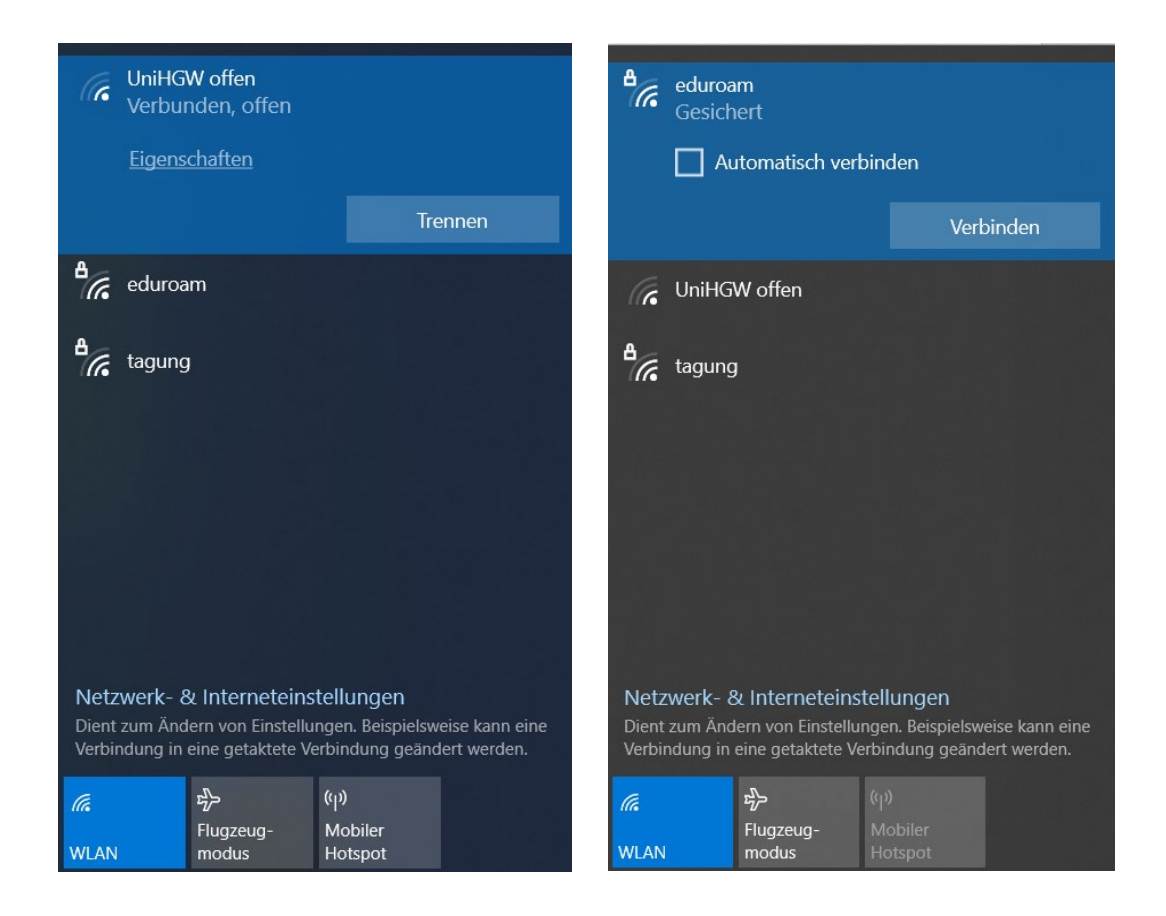

Fertig.